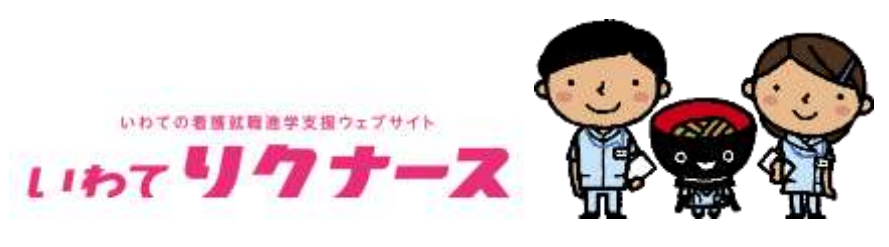

岩手県保健福祉部医療政策室 2022.12.15

## 【会員登録の流れ】

①いわてリクナース HP「<u>https://kango.pref.iwate.jp/</u>」の一番下の「医療施設 会員登録」 をクリック。

②以下の画面となる。登録申請画面の URL を受信するためのメールアドレスを入力する。

| 2 3 xeffe une setter x 4                                                   | IRAN +A20+H(LOT)                                   | < ;+                                        |                                                   |                                     |                       |                                             | 0 ×           |
|----------------------------------------------------------------------------|----------------------------------------------------|---------------------------------------------|---------------------------------------------------|-------------------------------------|-----------------------|---------------------------------------------|---------------|
| < → C (A) D Handerpo                                                       | prefinate percention of all                        | w/shart                                     |                                                   | P. 9.                               | 0 - 0                 | 0 G D                                       | ۰.            |
| 1167 177-Z                                                                 | 重新情報                                               | トビックス                                       | イベントガレンダー                                         | 成內盖療機関核常                            | 克蘭亞岸                  | 89078<br>65685                              | • 4           |
| 合員登録につい                                                                    | र                                                  |                                             |                                                   |                                     |                       |                                             | 0             |
| <ul> <li>「いわてリグ<br/>発信していま<br/>* 学生、京権<br/>● 基本的な「施<br/>用は無料です。</li> </ul> | ナース」は、出京期内の非<br>す。<br>の方により多くの情報を目<br>の情報」・「永人情報」に | (周期武庫・唐学士伝達)<br>2月するため、初期知道を<br>1回え、「お知らけ」や | 「る日約で、副早税が運営し、祭内<br>を発生しています。<br>「イベント祭程」の掲載など、多様 | 国際機関の魅力や有護の特徴。 3<br>なコンテンツを発展することが5 | 8人などの情報を<br>1種です。 単載者 |                                             | +             |
| 仮に会員葬録してい                                                                  | る会話様はこちらからけ                                        | ダイン他行ってくたさい                                 | 8                                                 |                                     |                       |                                             |               |
| ■ 登録に開する                                                                   | 5注旗事项                                              |                                             |                                                   |                                     |                       |                                             | 11            |
| <ul> <li>         -          -          -</li></ul>                        | 歴代するため、掲載後は3<br>営手前の希望をもって、登                       | 「期的に情報の原語をお見<br>「開発了となります。希望                | 和いします。<br>BEメールでおゆらせいたします。                        |                                     |                       |                                             |               |
|                                                                            | 6 <b>8</b> 29                                      | #請を行うには、予記の<br>入力されたアドレスに                   | フォームにメールアドレスを入力し<br>登録中語曲面のARLが近信されます             | -768955<br>N                        |                       |                                             |               |
| x-117463                                                                   | •                                                  |                                             |                                                   |                                     |                       |                                             |               |
| x-117462                                                                   | (100) <b>(100)</b>                                 |                                             |                                                   |                                     |                       | 124                                         |               |
| P HEFECH COLARGE                                                           | H) 🖬                                               | <u>e</u> 81                                 |                                                   |                                     |                       | $h = \mathbb{O} \oplus \mathbb{O} \oplus h$ | 00)<br>V100 D |

③メールアドレスを入力すると、以下の確認画面になるので、よければ「送信する」を押す。

| → G A A ten/tang                                                                 | up wiking je tradicionary and                                | (html                                    |                                                   | /* 19                              | 0.0.0               |          | 10 0                                     | £ |
|----------------------------------------------------------------------------------|--------------------------------------------------------------|------------------------------------------|---------------------------------------------------|------------------------------------|---------------------|----------|------------------------------------------|---|
| m 1777-Z                                                                         | #15120H                                                      | トビックス                                    | イベントカレンダー                                         | 常内医疫性原始素                           | 充業の声                | 89<br>25 | 070<br>62/6 0                            | ľ |
| 会員登録につい                                                                          | IT                                                           |                                          |                                                   |                                    |                     |          |                                          | 1 |
| <ul> <li>「いわてりう<br/>発信していう</li> <li>学生、求補書</li> <li>基本的な「担<br/>用は批応です</li> </ul> | ・ナース」は、岩手県内の春<br>す。<br>10方により多くの情報を経<br>12皆様1 + 「求人情報」に<br>1 | 理職就業・進中を促進す<br>出するため、裕戦増設さ<br>加え、「お知らせ」や | 「る同約で、初手用が運営し、用内<br>に構築しています。<br>「イベント情報」の発展など、多様 | 医療機関の魅力や極後の特徴、求<br>なコンテンツを発信することが可 | 人などの時間を<br>続てす。 神秘質 |          |                                          |   |
| 照に会員登録して                                                                         | いる会員権はこちらからログ                                                | ダインを行ってください                              | e e e e e e e e e e e e e e e e e e e             |                                    |                     |          |                                          |   |
| ■ 登録に関す                                                                          | る注意事項                                                        |                                          |                                                   |                                    |                     |          |                                          |   |
| <ul> <li>最新の情報を</li> <li>自卸申請任。</li> </ul>                                       | 提供するため、掲載後は決<br>出す前の承担をもって、目                                 | 期的に機械の逆新をお着<br>観点了となります。後は               | 和いします。<br>ロメールでお知らせいたします。                         |                                    |                     |          |                                          | ľ |
|                                                                                  | 入力されたメ                                                       | ールアドレスにお間直い                              | がなければ「高信する」ボタンを                                   | 押してください。                           |                     |          |                                          |   |
| メールアドレス                                                                          | •                                                            |                                          |                                                   |                                    |                     |          |                                          |   |
| メールアドレス                                                                          | (18230)                                                      |                                          |                                                   |                                    |                     |          |                                          |   |
|                                                                                  |                                                              |                                          |                                                   |                                    |                     |          | C                                        |   |
|                                                                                  |                                                              |                                          |                                                   |                                    |                     |          | 1, 1, 10, 10, 10, 10, 10, 10, 10, 10, 10 | - |

④入力したメールアドレスに登録申請画面の URL が届くので、URL にアクセスすると以下の画面となるので、必要事項入力する。

※届いた URL へのアクセスは時間制限があるので、気をつけること。

| 117+-7                                                                                                    | #10-1516                                                                                                    | トビックス                                                                                                    | イベントカレンダー                                                                             | 県内医療機関検索                                                                                                    | 先級の声                                                                                                    | 图学の水田                             |
|----------------------------------------------------------------------------------------------------|----------------------------------------------------------------------------------------------------|----------------------------------------------------------------------------------------------------|---------------------------------------------------------------------------------------|----------------------------------------------------------------------------------------------------|----------------------------------------------------------------------------------------------------|-----------------------------------|
|                                                                                                    | 1000                                                                                                    | 19103300                                                                                                    |                                                                                       |                                                                                                    | 10000                                                                                                    | 26986                             |
| 会員                                                                                                    | 登録                                                                                                    |                                                                                                    |                                                                                       |                                                                                                    |                                                                                                    |                                   |
| Hame > 0.400                                                                                                    | - 8883 - 8.010 mg                                                                                                    | 「(アカウント体制)                                                                                                    |                                                                                       |                                                                                                    |                                                                                                    |                                   |
| Yana da mana                                                                                                    | 1                                                                                                    |                                                                                                    |                                                                                       |                                                                                                    |                                                                                                    |                                   |
| アカウント                                                                                                    | 相秘の入力                                                                                                    | 推設特級の入力                                                                                                    | 入力内容の確認                                                                               | 8 99                                                                                                    | PURKT                                                                                                    |                                   |
|                                                                                                    |                                                                                                    |                                                                                                    |                                                                                       |                                                                                                    |                                                                                                    |                                   |
| <b>ユ</b> -₩-% <b>#</b>                                                                                                    | •                                                                                                    | 90) veer123                                                                                                    |                                                                                       |                                                                                                    |                                                                                                    |                                   |
|                                                                                                    | 75                                                                                                    | 25+2020388/433-++-4                                                                                                    | SEAULTEEAU, 429027, #89                                                               | III. 759-0-05 71+2-8                                                                                                    | 山小橋市に注意                                                                                                    |                                   |
| N37-F                                                                                                    |                                                                                                    |                                                                                                    |                                                                                       |                                                                                                    |                                                                                                    |                                   |
|                                                                                                    | 18                                                                                                    | ERTAXT. 649. 876.                                                                                                    | erasmulantao-rekaulto                                                                 | eşi.                                                                                                    |                                                                                                    |                                   |
| システム連定型が                                                                                                    | 吉市メールアドレ                                                                                                    | 000000                                                                                                    | 00                                                                                    |                                                                                                    |                                                                                                    |                                   |
| 2                                                                                                    | 9.8                                                                                                    | 「ムバール通知を受け取りよー」                                                                                                    | レクテレスを解決して下さい。                                                                        |                                                                                                    |                                                                                                    |                                   |
|                                                                                                    |                                                                                                    |                                                                                                    |                                                                                       |                                                                                                    |                                                                                                    |                                   |
| ₩¥6CID, 220.3, TL&¥                                                                                                    | 11 📷                                                                                                    | <u>• 4 4</u>                                                                                                    |                                                                                       |                                                                                                    |                                                                                                    |                                   |
| Якасца, 220 А. п.L.ан<br>(м.с.,                                                                                                    | El 📰 📰                                                                                                    | N C HARDAN A                                                                                                    | • (107317-3 Т ×) • Дяни<br>Суламина) (Станов)                                         | 945 x (• 29159455 x<br>1500-552 x 13                                                                                                    |                                                                                                    | * + -                             |
| атал                                                                                                    | E = E executivity<br>gef metry attribute<br>mpifting                                                                                                    | n Constants and Fictoria                                                                                                    | ● uncertais × ● 1898<br>Cretegener (1998)<br>イベントカレンダー                                | aas a († Xeesaac a<br>Notoostat of 1)<br>Notoostat                                                                                                    | 1 ) wordstrate<br>1 1 ( wordstrate<br>1 1 ( wordstrate<br>1 1 ( wordstrate<br>1 1 ( wordstrate<br>1 1 ( wordstrate<br>1 1 ( wordstrate<br>1 1 ( wordstrate<br>1 1 ( wordstrate<br>1 1 ( wordstrate<br>1 1 ( ) wordstrate<br>1 1 ( ) wordstr | * + -<br>• G ©<br>##0%11<br>C5020 |
| ау осн. 200 Альау<br>ально –                                                                                                    | and metry at the second solution<br>and metry at the second solution<br>and financy at the second solution second<br>and financy at the second solution second solution second solut | n annerstatt a<br>ni annerstatt a<br>ni dinaritaan teksiitte<br>FE'992                                                                                                    | ● uncoth 3 〒 × 2 ● Z#NR<br>Contemporation<br>イベントカレンダー                                | nan n 🗨 Istonatio<br>1900autic: A' 19<br>M/2(3)/040201430                                                                                                    | a untistrate<br>動 参<br>先編の声                                                                                                    | * + -                             |
| #F6CH,222A,7L#F<br>AA5-a5-a ● ● #1995 and<br>C @ ① *11995 bargo<br>リフナース<br>会員1                                                                                                    | 日 同<br>8 N 単 second vitt<br>good netwy<br>の可能的<br>副目標的                                                                                                    | н <mark>анноли к</mark><br>илиполи к<br>Наура                                                                                                    | ● upratinaま × ● Amme<br>Coleinanean (Ambero-Lando<br>イベントカレンデー                        | aka a (• Zandakat a<br>1940aantii a' a<br>Maj <u>arahan</u> ikat                                                                                                    | <ul> <li>(1) LINTSTFICTURE</li> <li>(1) LINTSTFICTURE</li> <li>(1) LINTSTFICTUR</li></ul>                                                                                                    | x + -<br>e 0 0<br>avosu<br>ceode  |
| 用するには、2000A TILET<br>A T G A A T T C A T C A T | E * E second roll)<br>and not get with the regard<br>minimum<br>E #                                                                                                    | а (мема)                                                                                                    | ● utcotti 3至 ×   ● 2848<br>Citetauren (1996)Continuetoren<br>イベントカレンダー                | aan a Campana<br>Malangana<br>Malanganas                                                                                                    | <ul> <li>し носятия</li> <li>キ キ</li> <li>先級の声</li> </ul>                                                                                                    | * + -<br>• G •<br>#Y050<br>C6505  |
| 用するには、2200人町上ます<br>(本本でいか) * ● 見写目的であ<br>〇 ○ □ http://bargo<br>リクナース<br>とome - 北月2日<br>Home - 北月2日                                                                                                    | ロー mile<br>A N I A Second WOD<br>April Network<br>日本代刊<br>日本代刊<br>日本代刊                                                                                                    | н ( манистра и<br>н Каналания населения<br>н Каналания населения<br>н Каналания<br>н ( манистра и                                                                                                    | ● uncotth 3 〒 ×2 ● 五年10日<br>Contribution (Contribution article)<br>イベントカレンダー          | n Alton in Constantino de la constantino de la constantino de la                                                                                                    | 1 g unternate<br>章 章 章<br>先輩の声                                                                                                    | * + -<br>• 0 0<br>= 5500<br>      |
| 用するには、2000人内にあす<br>(本本・ル・・・・・・・・・・・・・・・・・・・・・・・・・・・・・・・・・・                                                                                                    |                                                                                                    | * * *********************************                                                                                                    | ● LINCOTT-3王 × ● 五甲201<br>CONTRACTOR (1700-0000)<br>イベントカレンダー 入力内容の確1                 | ana a (n canada a canada a canada a canada a canada a canada a canada a canada a canada a canada a canada a can<br>A canada canada a canada a canada a canada a canada a canada a canada a canada a canada a canada a canada a cana<br>A canada canada a canada a canada a canada a canada a canada a canada a canada a canada a canada a canada a can<br>A canada canada a canada a canada a canada a canada a canada a canada a canada a canada a canada a canada a can<br>A canada canada a canada a canada a canada a canada a canada a canada a canada a canada a canada a canada a can<br>A canada canada a canada a canada a canada a canada a canada a canada a canada a canada a canada a canada a can<br>A canada canada a canada a canada a canada a canada a canada a canada a canada a canada a canada a canada a can<br>A canada a canada a canada a canada a canada a canada a canada a canada a canada a canada a canada a canada a c                                                                                                    | <ul> <li>() Lattitute</li> <li>() Lattitute</li> <li>() L</li></ul>                                                                                                    | x + -                             |
| #¥40(#.2003,11.#¥<br>(************************************                                                                                                    | また、<br>の<br>の<br>の<br>の<br>の<br>の<br>の<br>の<br>の<br>の<br>の<br>の<br>の                                                                                                    | и и ниники и<br>и и ниники и<br>н Сурд<br>- Норд<br>- (мемне)<br>- Колине<br>- Колине                                                                                                    |                                                                                       | nka: n ♥ 2500000 * 10<br>100000000 / * 10<br>1020000000                                                                                                    | <ul> <li>в интегнита</li> <li>в в</li> <li>д интегнита</li> <li>в</li> <li>д интегнита</li> <li>в</li> <li>в<td>* + -</td></li></ul>                                                                                                    | * + -                             |
| 用するには、222人内におす<br>(本からい) * (*) 単数回転 44<br>〇 向 ① *TO:// Norgo<br>リフナース<br>「Anne - 会同な日<br>ドロロット<br>ドルロット<br>日本の、                                                                                                    |                                                                                                    | <ul> <li>и миноли и и и и и и и и и и и и и и и и и и</li></ul>                                                                                                    | ● URCOTT-3 〒 × ● 五年8月<br>Syddificanting (Striketon-allowin)<br>イベントカレンダー<br>メカ内容の第1   | ana a (n ganaraa a<br>Mala malaka<br>Mala malaka                                                                                                    | o botisteran<br>ه ه ه<br>بنهری                                                                                                    | х + -<br>• С Ф<br>4705Ш<br>свойе  |
| 用するには、2003、TLBY<br>(1) の (1) TTP://brigg<br>リクナース<br>(1) クナース<br>(1) クナース<br>(1) クナース<br>(1) クナース<br>(1) クナース<br>(1) クナース<br>(1) クナース<br>(1) クナース<br>(1) クナース                                                                                                    |                                                                                                    | <ul> <li>в с ниністи к</li> <li>н с ниністи к</li> <li>н с нин</li></ul>                                                                                                    | ・ いかてがたぶを × ・ エキNA<br>CONTRALATION (1998)のから、<br>イベントカレンダー ×カ内容の確認                    | *** * <b>● 3*25</b> ***<br>19/20/04/23<br>#2/01/04/2014%                                                                                                    | 0 интэтила<br>0 0 0<br>Ашолл<br>Файх У                                                                                                    | * + -                             |
| 用するには、222人町上ます<br>(本55%)***********************************                                                                                                    | 1 1 2 100000111000     20000111000     20000111000     20000111000     20000111000     20000111000     20000111000     20000111000     20000111000     20000111000     20000111000     20000111000     20000111000     20000111000     20000111000     20000111000     20000111000     20000111000     20000111000     20000111000     20000111000     20000111000     20000111000     20000111000     20000111000     20000111000     20000111000     20000111000     20000111000     20000111000     20000111000     20000111000     20000111000     20000111000     20000111000     20000111000     20000111000     20000111000     20000111000     20000111000     20000111000     20000111000     20000111000     20000111000     20000111000     20000111000     20000111000     20000111000     20000111000     20000111000     2000011100     2000011100     2000011100     2000011100     20000     20000     20000     20000     20000     20000     20000     20000     20000     20000     20000     20000     20000     20000     20000     20000     20000     20000     20000     20000     20000     20000     20000     20000     20000     20000     20000     20000     20000     20000     20000     20000     20000     20000     20000     20000     20000     20000     20000     20000     20000     20000     20000     20000     20000     20000     20000     20000     20000     20000     20000     20000     20000     20000     20000     20000     20000     20000     20000     20000     20000     20000     20000     20000     20000     20000     20000     20000     20000     20000     20000     20000     20000     20000     20000     20000     20000     20000     20000     20000     20000     20000     20000     20000     20000     20000     20000     20000     20000     20000     20000     20000     20000     20000     20000     20000     20000     20000     20000     20000     20000     20000     20000     20000     20000     20000     20000     20000     20000     20000     20000     20000     20000     20000     20000     20000     20000     20              | н (маний на окранити<br>н Карали<br>н Карали<br>н Карали<br>(манина)<br>н Карали<br>н Карали<br>н К |                                                                                       | n Alto in Persona Alto in<br>1944 martines<br>1944 martines<br>1944 |                                                                                                    | * + -<br>* + -<br>* 0.9<br>*/*    |
| 用するには、2003、TLEF<br>(本本)-4                                                                                                    |                                                                                                    | <ul> <li>в с нинискити м</li> <li>в с нинискити м</li> <li>в</li></ul>                                                                                                    | ・ いかてがた 3 王 × ・ 2 # 100 ・ いかてがた 3 王 × ・ 2 # 100 ・ ・ ・ ・ ・ ・ ・ ・ ・ ・ ・ ・ ・ ・ ・ ・ ・ ・ ・ | *** * <b>● 3*25</b> ***<br>19/00-4123                                                                                                    | •                                                                                                    | * + -                             |

⑤内容入力し登録すると、以下の画面が表示される。

登録内容については、岩手県において承認後、ホームページに掲載され、承認された旨が メールで通知される。

| 会員登録         Funne + 自員登録 + 医療施設 会員登録申請 (登録句7)           アカウント情報の入方         第回情報の入方         登録中読成了           会員登録申請及りがとうございます。         登録中読成了         登録中読成了           時の情報をつがとうございます。         第回情報はメールでお知らせいとします。         第回日本市場に、お問い告わせますご連載ください。           たりずべーグ         第のブペーグ | 167 <b>977-X</b>     | # 0118 W                       | トピックス                    | イベントカレンダー | 黨內医療機關核要 | 先編の声 | 1590511 O |
|----------------------------------------------------------------------------------------------------|----------------------|--------------------------------|--------------------------|-----------|----------|------|-----------|
| Phone - 各地型線 - 各地型線 (空線号)       Pカウント簡単の入力     施設情報の入力       会員登録申請ありがとうございます。       Rの非認をもって、電線先でとなります。 細胞構成はメールでお知らせいとします。       ご登録メールアチレスへご確認のメールをお送りいたしました。       方がーメールが成かない場合は、お問い色わせまでご連続くたさい。                                                                              | 会員                   | 登録                             |                          |           |          |      |           |
| 会員登録申請ありがとうございます。<br>用の承認をもって、登録先了となります。単語結果はメールでお知らせいたします。<br>ご登録メールアドレスへご確認のメールをお送りいたしました。<br>万が一メールが成かない場合は、お問い色ねせまでご連続ください。                                                                                                    | 7100 - 9000          | - 11日日の入力                      | 新設施設の入力                  | 入力内容の確定   |          | 4K7  |           |
| 際の連結をもって、電線先でとなります。単語結果はメールでお知らせいとします。<br>ご望醒メールアチレスへご確認のメールをお送りいたしました。<br>万が一メールが属かない場合は、お問い色わせまでご連続ください。<br>トップページ                                                                                                    | 会員登録申請               | ありがとうございます                     |                          |           |          |      |           |
| ご登録メールアドレスへご確認のメールをお送りいたしました。<br>万が一メールが届かない場合は、お問い色わせまでご激地ください。<br>トップページ                                                                                                    | 肌の液認をもって             | 、田田売7となります。 係                  | 調結果はメールでお知らせ             | いたします。    |          |      |           |
| キッナページ                                                                                                    | ご登録メールアキ<br>万が一メールが調 | ・レスへご確認のメールをお<br>Whない場合は、お問い合わ | 送りいたしました。<br>せまでご連続ください。 |           |          |      |           |
|                                                                                                    |                      |                                | (H)                      | eta-s     |          |      |           |
|                                                                                                    |                      |                                |                          |           |          |      |           |

⑥承認メールが届いたら、以後は、いわてリクナースホームページの一番下「医療施設ログイン」からログインして施設情報等修正する。

| D B ministration x B ministration | es net 🗴 🕈 Unicurr-a | x +                              |               |                    | -        | 0 × |
|-----------------------------------|----------------------|----------------------------------|---------------|--------------------|----------|-----|
| e o a a modernet                  | web, and             |                                  | H             | **)***             | 0.0      |     |
| 1107 1977-X                       | 重新情報 トピックス           | イベントカレンター                        | <b>県内医療機関</b> | #摩 売屋の声            | 25606    | 4   |
| 米岩手県                              | Churten an V         | 8748886                          | トースセンター       | 10-0-070-00-0-1-12 |          | 0   |
|                                   |                      |                                  |               |                    |          |     |
|                                   | LERMS 2.2            |                                  |               |                    |          |     |
|                                   | LUGT                 | 1-05-                            | <b>Z</b>      |                    |          |     |
|                                   | 4)14<br>110 (51)     | INNING MARKED                    |               |                    |          |     |
|                                   | 101.003-0            | IN SAIT PROVIDE COLORAD          |               |                    | -        |     |
|                                   | 20 A-1               | COLUMN DISTURBED                 |               |                    | -M-528A  |     |
|                                   |                      |                                  |               |                    | <b>Q</b> | 10  |
|                                   | sepylighter Lit      | a t U 7 7 – X Al Right Reserved. |               |                    |          | 0   |
| .р жжувси, ссехльжя               | 12 🔚 🧰 🖬             |                                  |               | 8                  | A        |     |

⑦登録医療機関のマニュアルは、医療施設にログイン後の画面上部に「マニュアル」のデー タがあります。ご活用ください。